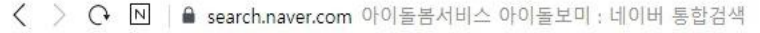

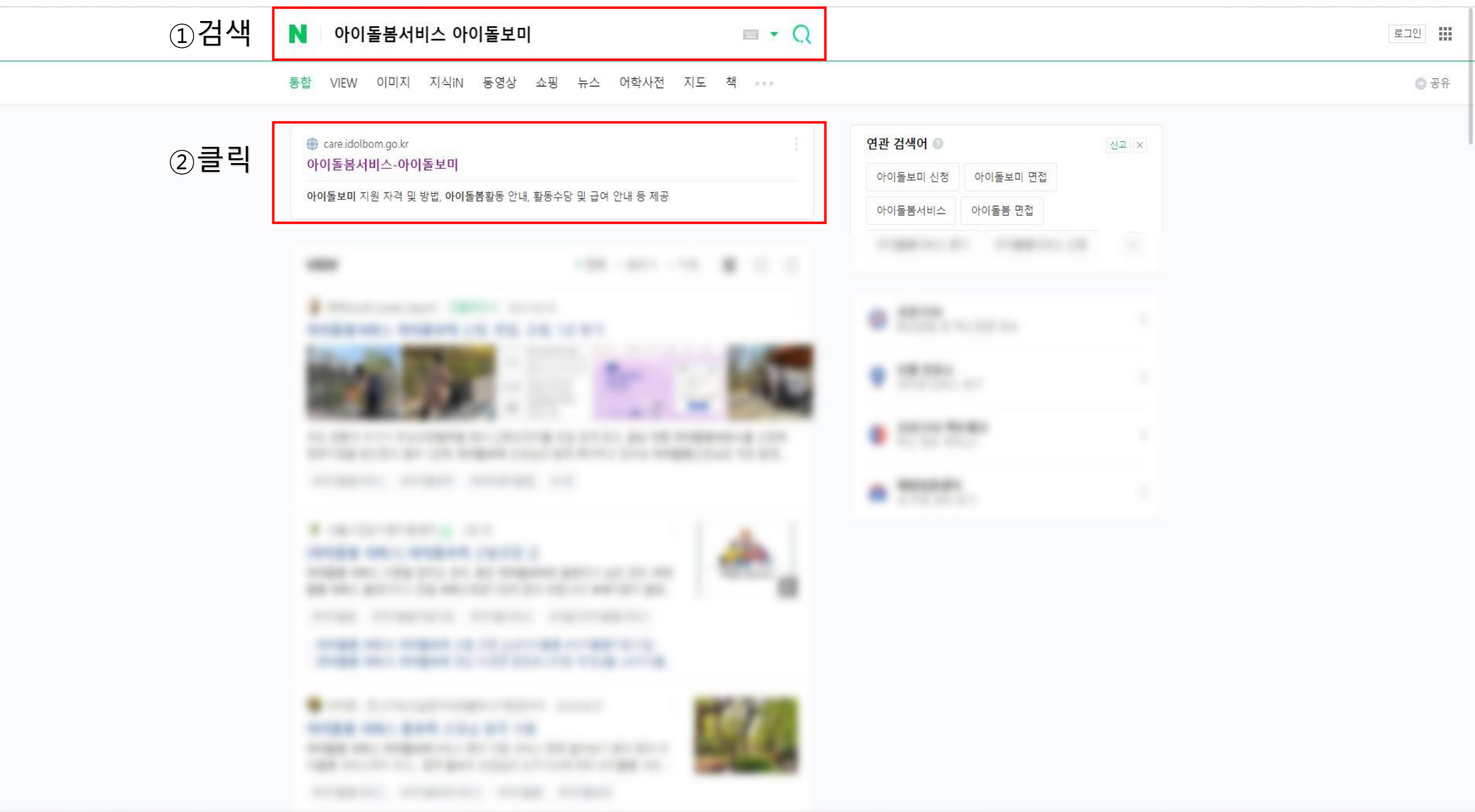

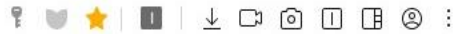

<u>아이디/비밀번호 찾기</u>

로그인

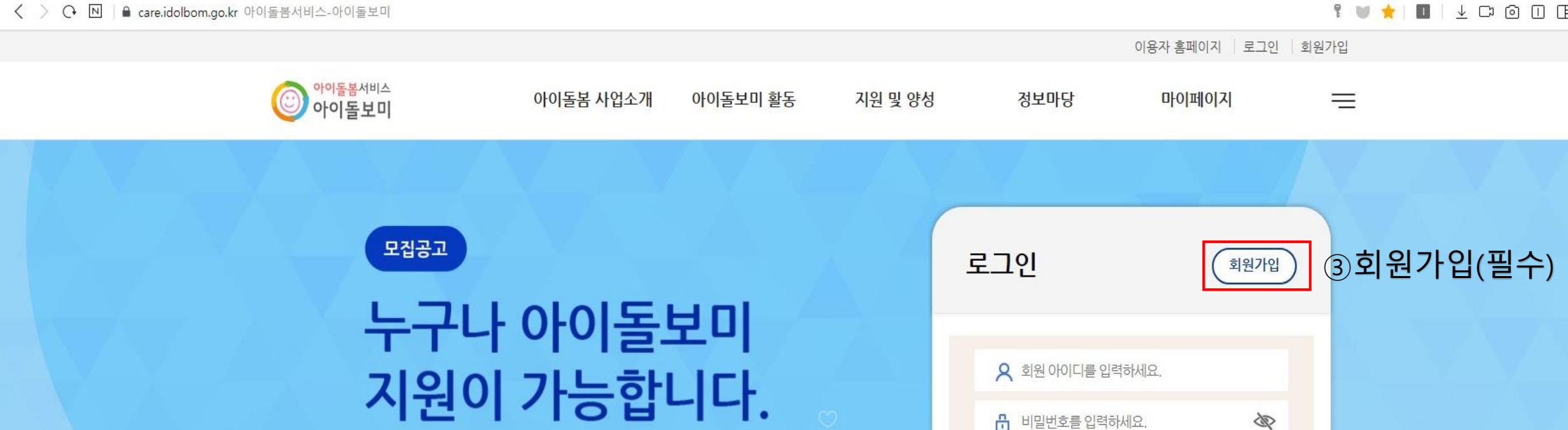

•

(0)

.....

□ 아이디 저장 ?

[지원대상] 연령에 상관없이 신체 건강한 활동 희망자

자세히 보기 🗅

| <b>공지사항</b> 자주하는 질문                  | (+더보기)     | 알림           |
|--------------------------------------|------------|--------------|
| 아이돌봄서비스 서버 작업에 따른 홈페이지 일시중단 안내(7/22… | 2021-07-21 | 개인정보보호서약서 동의 |
| [당첨자발표] 6월 일시연계서비스 활동 아이돌보미 대상 이벤트   | 2021-07-07 | 0/0/10       |

로그아웃 · 아이돌봄서비스 아이돌보미 아이돌봄 사업소개 아이돌보미 활동 지원 및 양성 정보마당 마이페이지  $\equiv$ 자주 쓰는 서비스 아이돌봄 사업소개 돌봄활동내용 아이돌보미 지원 공지사항 회원정보 ų ₿ 사업현황 의무사항 -----아이돌보미 선발 활동관리 활동일지 활동수당 및 급여 아이돌보미 양성 ④모집공고 클릭 활동제한 모집공고 . [지원대상] 연령에 상관없이 신체 건강한 활동 희망자 자세히 보기 🗅

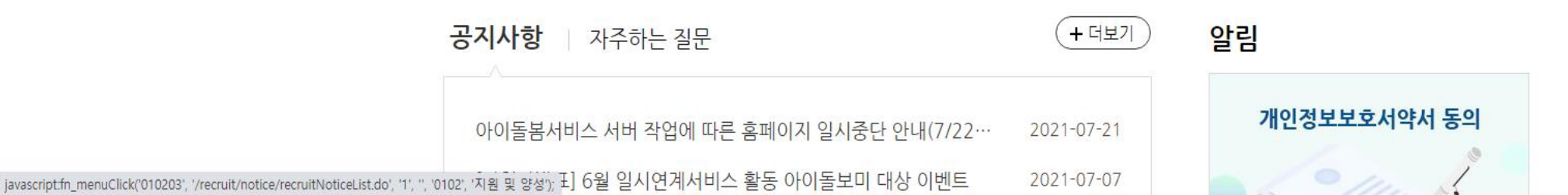

< > ○ Ⅰ ▲ care.idolbom.go.kr 아이돌봄서비스-아이돌보미

| 아이돌봄세비스<br>아이돌보미     | 0[0]               | 돌 <mark>봄 사업소가</mark>       | 아이돌보미                                      | 활동 지원 및 양성                                                               | 정보마당               | 마이페이지                   | Ξ         |  |
|----------------------|--------------------|-----------------------------|--------------------------------------------|--------------------------------------------------------------------------|--------------------|-------------------------|-----------|--|
| 지원 및 양성              | <b>슈</b> > 지동      | <u>말</u> 양성 〉 모집            | 공고                                         | 모집공고                                                                     | L                  |                         | ē         |  |
| 아이돌보미 지원<br>아이돌보미 선발 | 010                | 돌보미 지원                      | 신청 및 돌봄활동 증                                | 설차                                                                       |                    |                         |           |  |
| 아이돌보미 양성             |                    | 지원서작성                       | → 서류·면접 -<br>심사 -                          | → 선발 → 양성교육                                                              | → 아이돌보미<br>등록      | → 근로계약 → 아이<br>체결 → 활   | 이돌봄<br>활동 |  |
| - 모집공고               | • 지원               | 원신청 후에는 힘                   | 합격 또는 불합격 여부                               | 가 확정되기 전까지 다른 모집공고에                                                      | 지원하실 수 없습          | 울니다.                    |           |  |
| ④강원도 지역 선택           | • 기<br>• 지원<br>강원도 | 은 아이놀모미 등<br>원신청서 작성 /<br>↓ | 탈동사는 되사하여 소·<br>시 필수 첨부서류가 있<br>모집상태별 보기 V | 녹이 없는 영주에만 신규 지원 신정이<br>으니, 모집요강을 참조하시어 사전에                              | 가당입니다.<br>준비하시기 바립 | 나다.                     |           |  |
|                      | 번호                 | 모집상태                        | 모집구분                                       | 공고명                                                                      | 모집인원               | 모집기간                    | 모집기관      |  |
|                      | 110                | 모집중                         | 수시모집                                       | 2021 평창군 아이돌보미 수시모집<br>2차 (자격증 소지자 또는 양성교육<br><u>수료자)</u>                | 0명                 | 2021-06-16 ~ 2021-12-31 | 강원 평창군    |  |
|                      | 109                | 모집중                         | 수시모집                                       | [삼시모집]2021년 홍천군건강가정•<br>다문화가족지원세터 신규 아이돌보<br>미(시간제/자격증소지자 및 경력자)<br>채용공고 | 00명                | 2021-06-07 ~ 2021-12-31 | 강원 홍천군    |  |
| ⑤모집중 공고명 클릭          | 108                | 모집중                         | 정기모집                                       | <u>2021 평창군 아이돌보미 정기모집</u><br><u>3차</u>                                  | 0명                 | 2021-07-26 ~ 2021-08-05 | 강원 평창군    |  |

아이돌봄서비스 의미: 부모의 맞벌이 등의 사유로 양육 공백이 발생한 가정에 아이돌보미가 찾아가서 돌봄 서비스를 제공하여 부모의 양육부담을 경감하고 시설 보육 의 사각지대를 보완하고자 만들어진 여성가족부 정책 지원사업입니다.

|                  |                |                                                                                                  |                                             |                            |                  | 로그아웃     |    |
|------------------|----------------|--------------------------------------------------------------------------------------------------|---------------------------------------------|----------------------------|------------------|----------|----|
| 아이돌봄서비스<br>아이돌보미 | 아이돌봄 사업        | 소 <mark>개 아이돌보미 활동</mark>                                                                        | 지원 및 양성                                     | 정보마당                       | 마이페이지            | =        |    |
| ┗<br>지원 및 양성     | ♠ 〉 지원 및 양성 〉  | 모집공고                                                                                             | 모집공기                                        | ב                          |                  | ē        |    |
| 아이돌보미 지원         | 기본 정보          |                                                                                                  |                                             |                            |                  |          |    |
| 아이돌보미 선발         | 공고명            | 2021 평창군 아이돌보미 정                                                                                 | 기모집 3차                                      |                            |                  |          |    |
| 아이돌보미 양성         | 모집기관           | 강원 평창군건강가정다문화                                                                                    | 가족지원센터 (033-332-0                           | 0311)                      |                  |          |    |
| - 모집공고           | 모집기간           | 모집중 2021-07-26 ~ 2                                                                               | 021-08-05                                   |                            |                  |          |    |
|                  | 모집인원           | 0명                                                                                               |                                             |                            |                  |          |    |
|                  | 제출서류<br>(준비서류) | 1. 아이돌보미 신청서, 개인전<br>2. 주민등록등본 1부.<br>3. 아이돌보미 양성교육 수료<br>4. 관련 자격증 사본(해당자)<br>5. 경력증명서(해당자) 1부. | 정보 수집 및 이용 동의서(품<br>은증 사본(재활동 또는 미활<br>1부.  | 필수) 1부.<br>·동 돌보미 해당자) 1부. |                  |          |    |
|                  | 첨부파일           | 2021년 아이돌보미 활동연기<br>▶지원방법을 꼭 참고하세요                                                               | <sup>ᅨ 신청서 및 개인정보 수집</sup><br>▲.pdf ⑦ 지 원 방 | 방법을 참고                     | )신청서 및·<br>1 하세요 | 동의서 작성(필 | 수) |
|                  | ■ 모집 내용        |                                                                                                  |                                             |                            |                  |          |    |

| 파일 편집 ▼ 보기 ▼ 입력 ▼ 서식 ▼ 쪽 ▼ 보안 ▼ 검토 ▼                                                                                                    | / 도구 • 📝 📅 •                                                                                                    | <u>찾을 내용</u> · · × |
|----------------------------------------------------------------------------------------------------|----------------------------------------------------------------------------------------------------|--------------------|
| 표 <sup>100</sup><br>표 <sup>100</sup><br>만들기 ↓ 201 ★ 201 ★ | *       -       -       -       -       -       -       -       -       -       -       -       -       -       -       -       -       -       -       -       -       -       -       -       -       -       -       -       -       -       -       -       -       -       -       -       -       -       -       -       -       -       -       -       -       -       -       -       -       -       -       -       -       -       -       -       -       -       -       -       -       -       -       -       -       -       -       -       -       -       -       -       -       -       -       -       -       -       -       -       -       -       -       -       -       -       -       -       -       -       -       -       -       -       -       -       -       -       -       -       -       -       -       -       -       -       -       -       -       -       -       -       -       -       -       -       -       -       -                                                                                                    |                    |
| 🗋 👻 🗁 🐑 🛛 🖶 🗐 📔 👘 🐑 🗠 🍸 🛛 🌆 #표내용-중 💌 대표                                                                                                    | <ul> <li>▼ 12.0 pt * ↓</li> <li>ア ア ア ア · · · · ↓</li> <li>■ E E E E E E I   130 % * ↓</li> </ul>                                                                                                    |                    |
|                                                                                                    | <sup>1</sup> <sup>2</sup> <sup>2</sup> <sup>2</sup> <sup>4</sup> <sup>6</sup> <sup>7</sup> <sup>8</sup> <sup>9</sup> <sup>1</sup> <sup>2</sup> <sup>12</sup> <sup>12</sup> <sup>13</sup> <sup>14</sup> <sup>15</sup> <sup>16</sup> <sup>6</sup> <sup>16</sup> <sup>18</sup> <sup>18</sup> <sup>16</sup> <sup>16</sup> <sup>1</sup> |                    |
|                                                                                                    | 센터명 평창군건강가정·다문화가족지원센터 등록 No.                                                                                                    |                    |
|                                                                                                    | 아이돌보미 신청서                                                                                                    |                    |
|                                                                                                    | 이 름 생년월일                                                                                                    |                    |
|                                                                                                    | 연락처 (휴대폰, 필수)<br>····································                                                                                                    |                    |
|                                                                                                    | 주     소                                                                                                    |                    |
| 2                                                                                                    | 취업 취약 유형<br>(중복체크가능) ① 국민기초수급권자 ② 차상위 계층, ③저소득층(최저생계비 150% 이하) ④ 6개월 이상 장기실업자<br>(중복체크가능) ⑤ 여성가장 ⑥고령자(만 55세 이상). ⑦장애인(등급:) ⑧북한이탈주민. ⑨결혼이주자. ⑩해당사항없음                                                                                                    |                    |
|                                                                                                    | 지격증 보육교사 차격증 ( ) 간호사 차격층 ( ) 유치원정교사 자격층 ( )<br>소지(해당자만) 장애아관련 자격층 ( ) 초등학교 정교사 ( ) 기타 ( )                                                                                                    |                    |
|                                                                                                    | 아이돌봄 관련       ····································                                                                                                    |                    |
|                                                                                                    | <ul> <li>아다음에 해당하는 사항이 있는지 체크 (예, 아니오)</li> <li>① 미성년자·피청년후견인·피한정후견인 ② 정산질환자 ③ 마약·대마 또는 향정신성의약품 중독자 ④ 파산 선고를 받고 복권되지 아니한 사람 ⑤ 금고 이상의 실형을 선고받고 그 집행이 종료된 것으로 보는 경우를 포함한다)되거나 집행이 면제된 날부터 3년이 경과되지 아니한 사람 ⑥ 금고 이상의 형의 집행 유예를 선고받고 그 유예기간 중에 있는 사람 ⑦ 「아동복지법」 제17조 위반에 따른 같은 법 제71조제1항의 죄,「성폭력범죄의 처벌 등에 관한 특례법」제2조에 따른 성폭력범죄 또는 「아동·청소년의 성보호에 관한 법률」제2조제2호에 따른 아동·청소년대상 성범죄를 범하여 형 또는 치료감호를 선고받고 그 형 또는 치료 감호의 전부 또는 일부의 집행이 종료되거나 집행이 유예·면제된 날부터 10년이 지나지 아니한 사람 ⑦-2. [이도보지법, 제2조제7호이 2에 따른 아도한 대과러버지르 그고 이사이 심혀의 서고바고 그 지해이 조리되지</li> </ul>                                                                                                    | v<br>(*<br>*       |
| □ 🖂 < → >> 2021년 아이돌보미 활동연계 신청서 및 개인정… 🔨 🕂                                                                                                    |                                                                                                    |                    |
|                                                                                                    |                                                                                                    |                    |

1/4쪽 1단 2줄 87칸 3497글자 (A17): 문자 입력 1/1 구역 삽입 변경 내용 [기록 중지]

□ ·· ■ | □ ----- □ < 120%

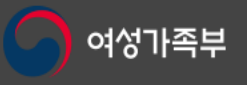

서울시 종로구 세종대로 209 정부서울청사 17층 (03171) 안내센터: 魯**1577-8136** (평일 09:00 ~ 18:00. 점심시간 12:00~13:00) Copyright(c) 여성가족부. All Rights Reserved.

| ⓒ이용자 홈페이지 | 🗭 아이돌봄 챗봇 |
|-----------|-----------|

이용약관 개인정보처리방침 이메일무단수집거부 ⓒ 서비스 제공기관 찾기

관련사이트

목록

## ⑨지원신청을 클릭 (\*화면 맨 밑으로 내리면 보입니다)

문의전화: 평창군다문화가족지원센터 아이돌봄담당 033-332-0331

해주시기 바랍니다.

합격자 발표 후 14일까지 청구 기간으로 이후에는 기록물을 파쇄합니다. 마. 아이돌보미 홈페이지(care.idolbom.go.kr)에서 아이돌보미 관련 내용 숙지 후 서류 접수를

라. 응시원서 상의 기재착오 등으로 인한 불이익은 일체 응시자의 책임이며, 불합격자 채용 서류는

다. 응시자 중 적격자가 없을 경우에는 선발하지 않습니다.

않을 수 있습니다.

나. 기재된 사항과 사실이 다르거나 허위로 작성된 경우에는 합격이 취소 또는 채용이 되지

가. 센터 일정에 따라 변경될 수 있으며, 합격자는 센터 홈페이지 및 개별통보

7. 기타사항

마. 기타 서비스제공기관이 필요로 하는 서류

라. 반명함 사진(3개월 이내) 2장.

다. 가족관계증명서 1부.

나. 급여통장 사본 1부.

등에 대한 검사를 포함하고 있는 경우에는 명칭에 관계없이 채용 신체검사 서로 인정 가능

※채용 신체검사서는 전염성 질환(흉부 방사선 검사, B형 감염 등) 및 정신질환, 인지 기능

가. 채용신체검사서(공무원 채용신체검사서 준용) 1부.

6. 최종 합격 후 제출서류

마. 경력증명서(해당자) 1부.

로그아웃

| 아이돌봄서비스<br>아이돌보미 | 아이돌봄 사업소기               | 내 아이돌보미 활동<br>-                           | 지원 및 양성                          | 정보마당                                       | 마이페이지              | =      |
|------------------|-------------------------|-------------------------------------------|----------------------------------|--------------------------------------------|--------------------|--------|
| 다.<br>지원 및 양성    | ♠〉 지원및 양성〉 모집<br>① 모집공고 | <sup>공고</sup><br>- 작성                     | 모집공고                             | 1                                          |                    | ē      |
| 아이돌보미 지원         |                         | 신청서 작성 유의사                                | -<br>b                           |                                            |                    |        |
| 아이돌보미 선발         |                         | • 보유 자격증, 아이돌                             | el 관련 경력, 취업취약계층                 | : 여부는 <mark>해당하</mark> 는 경우 <mark>만</mark> | 관련 서류를 제출하세요.      |        |
| 아이돌보미 양성         |                         | <ul> <li>첨부파일은 사진 또는<br/>있습니다.</li> </ul> | - 스캔 이미지로 대체 가능                  | 하나, 추후 <mark>서</mark> 비스제공기관               | 반에서 서류 제출을 요구할 수   |        |
| - 모집공고           |                         | • 기재 내용이 사실과 더<br>위반사항이 발견되면              | 나르거나 채용에 관한 규정<br>채용이 취소될 수 있습니다 | 을 위반할 경우 채용은 정기<br>다.                      | 지 또는 무효 처리되며, 합격 최 | 후에도    |
|                  | 모집기관                    | [강원_평창군] 강원 평창군건                          | ·강가정다문화가족지원센6                    | 터 (033-332-0311)                           |                    |        |
|                  | 필수 입력                   |                                           |                                  |                                            | * :                | 필수입력사항 |
|                  | <mark>* 이</mark> 름      | 181                                       |                                  |                                            |                    |        |
|                  | 휴대전화번호                  |                                           |                                  |                                            |                    |        |
|                  | * 주소                    |                                           |                                  |                                            | 주소검색               |        |
|                  | * 양육경 <mark>험</mark>    |                                           | 년                                |                                            |                    |        |
|                  |                         |                                           |                                  |                                            |                    |        |

1

2

 $\checkmark$ 

\* 주민등록번호

개인정보의 수집 및 이용, <mark>제</mark>3자 제공에 대한 동의

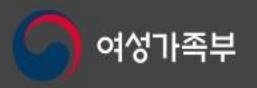

서울시 종로구 세종대로 209 정부 안내센터: 1577-8136 (평일 Copyright(c) 여성가족부. All Rights

이용약관 개인정보처리방침 0

| 메일무단수집거부 💿 서비스 제공기관 찾기             | 관련사이트 ^    |
|------------------------------------|------------|
| 서울청사 17층 (03171)                   |            |
| ! 09:00 ~ 18:00. 점심시간 12:00~13:00) | ⓒ 이용자 홈페이지 |
| eserved.                           |            |

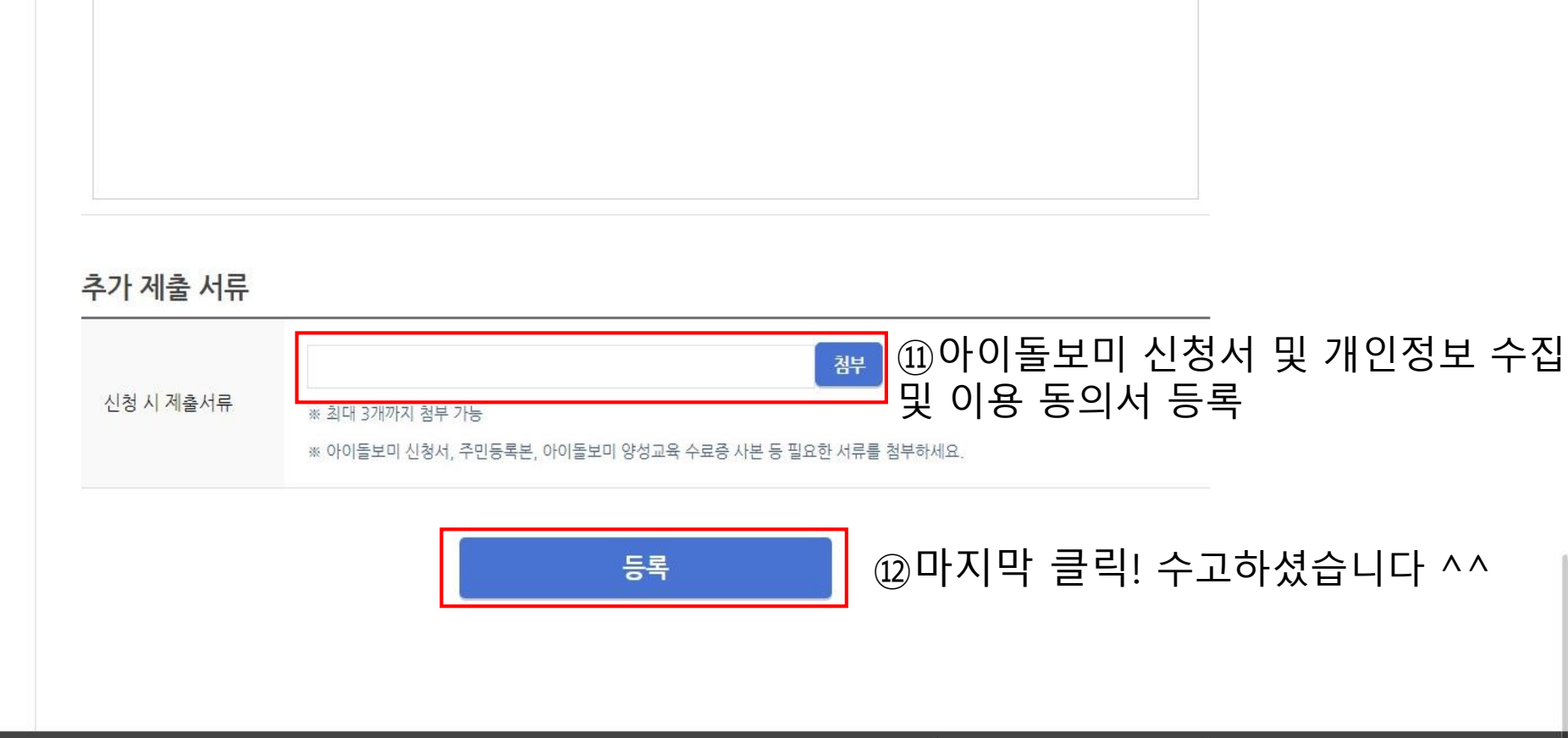

※ 300자 이내로 작성하세요.